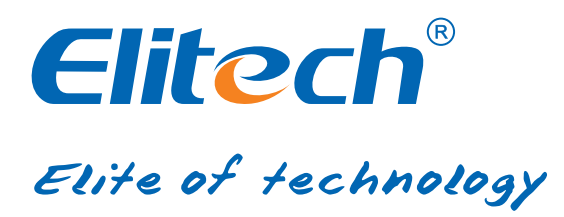

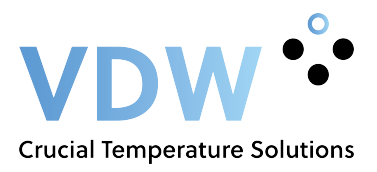

# RCW-360 2G/4G/WIFI USER MANUAL

## Elitech cloud login: www.i-elitech.com.

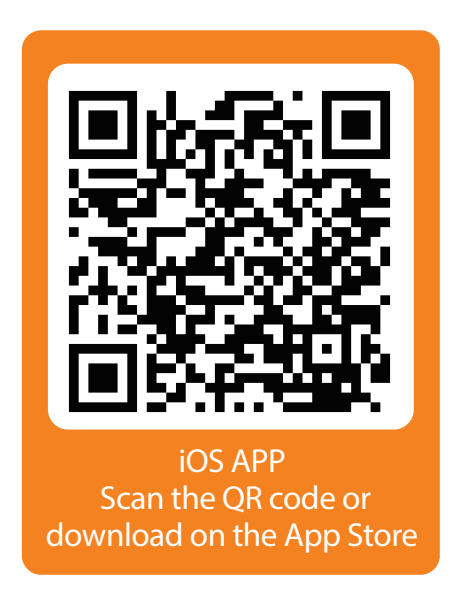

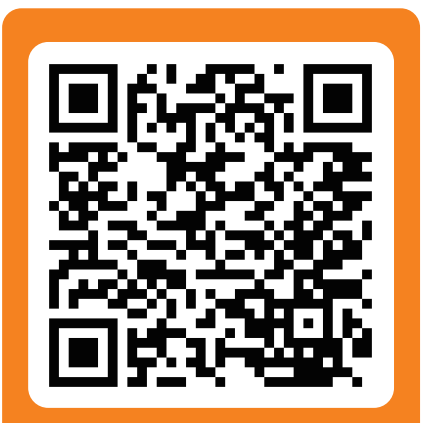

Android APP Scan the QR code or download on the Google Play

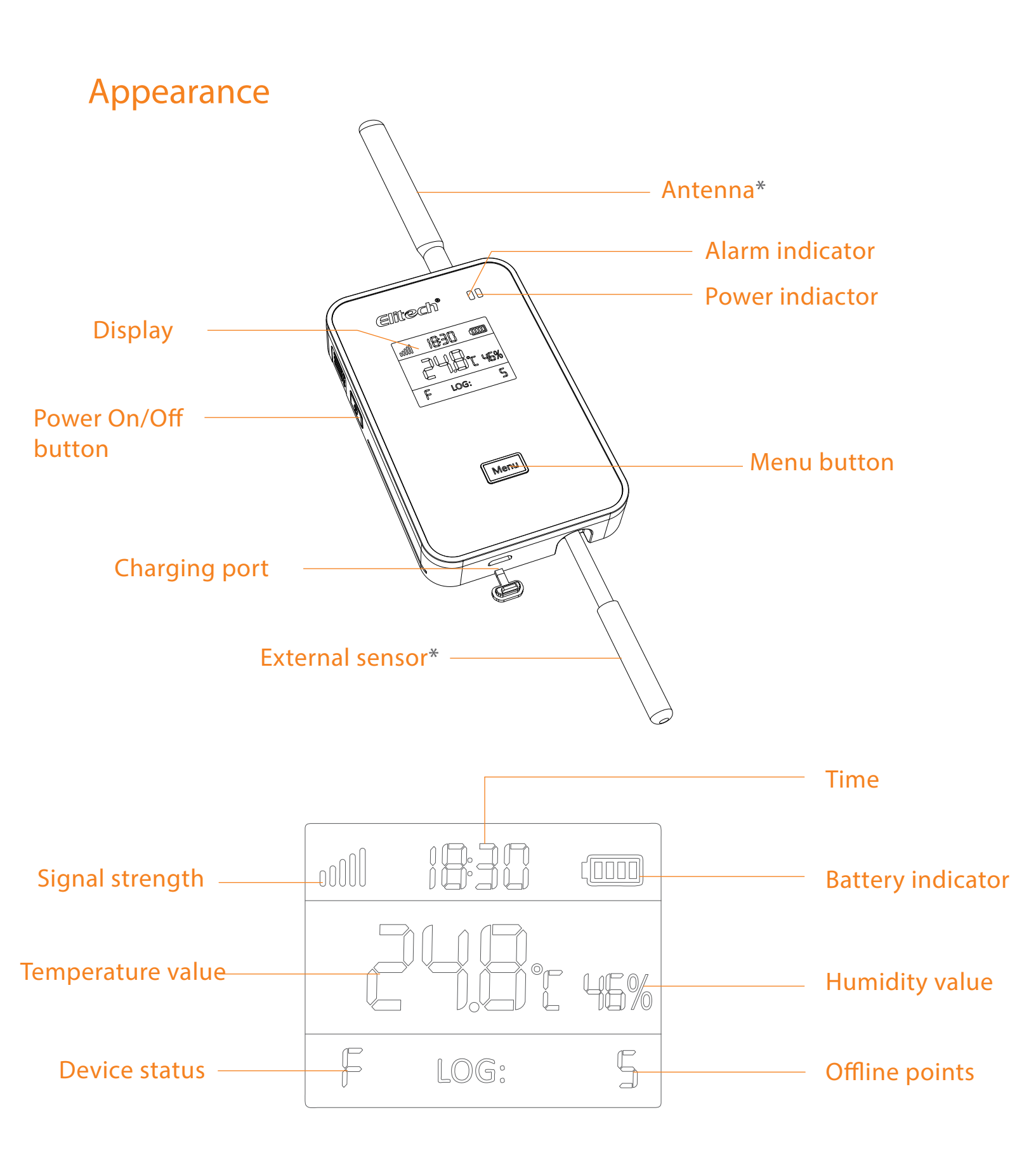

\*The External sensor and Atenna on the product picture shown above is for illustration purpose only and may vary from the actual product.

### 2 Charging

Use a cable to connect USB port to the power adapter and plug the adapter to a power supply source. During charging, the device's Power indicator light will turn to green. When the device is fully charged, the green Power indicator light will turn OFF.

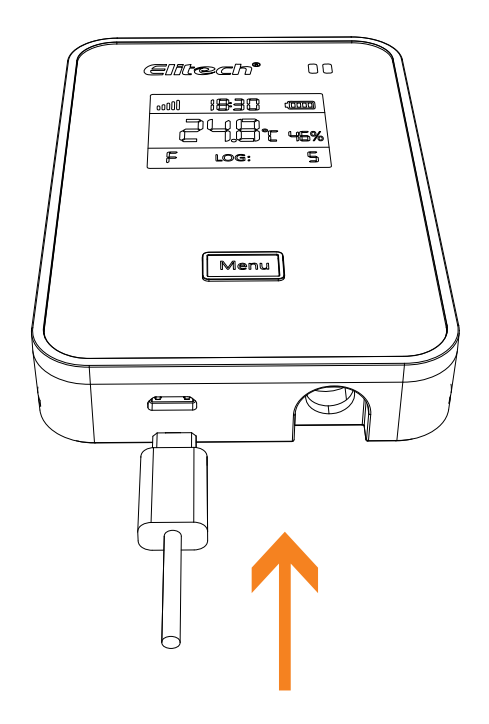

#### 3 ON/OFF

 ON: Press and hold the Power ON/OFF button for 3 seconds until you hear a beep sound. The screen will light on and the device is turned ON successfully
 OFF: Press and hold the Power ON/OFF button for 3 seconds until you hear a beep sound. The screen will closed and the device is turned OFF successfully

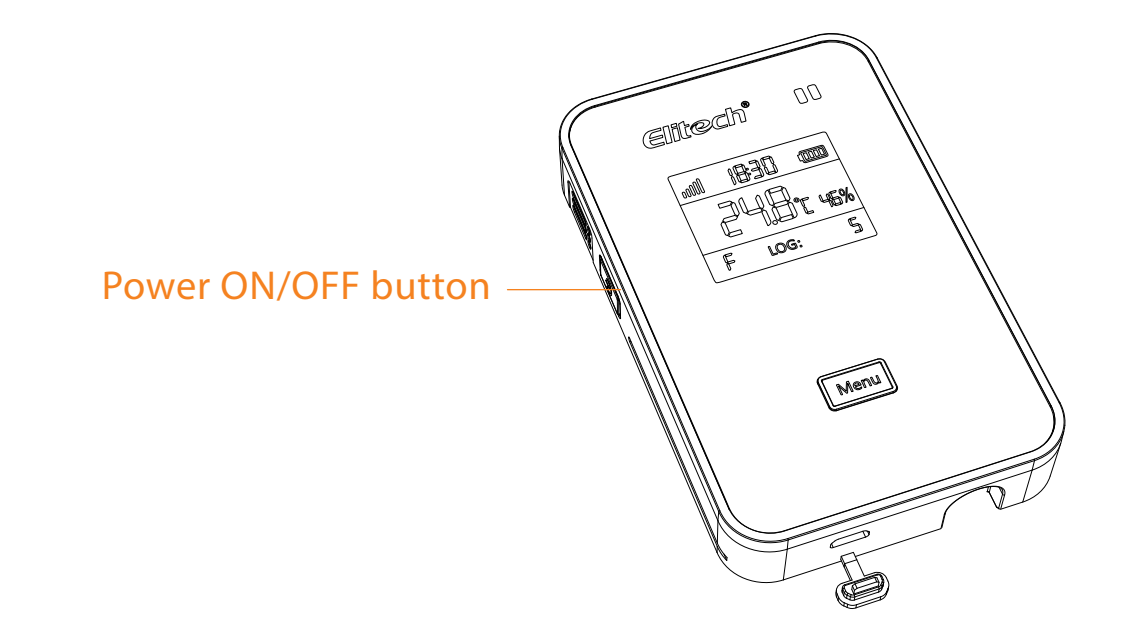

#### 4 Elitech App

1. Download APP:

Please scan the QR code on the front of the manual or search 'Elitech' on the App store or Google Play to download the app.

2. Login

Register and login to your account.

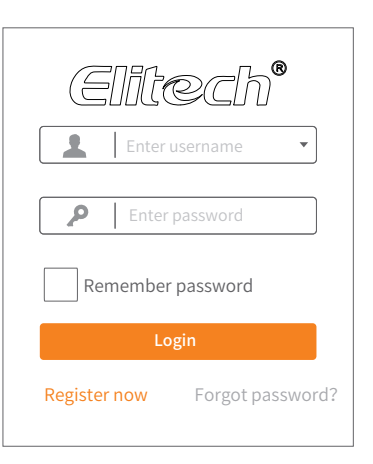

#### 6 Add device

#### Device: SIM Card Version

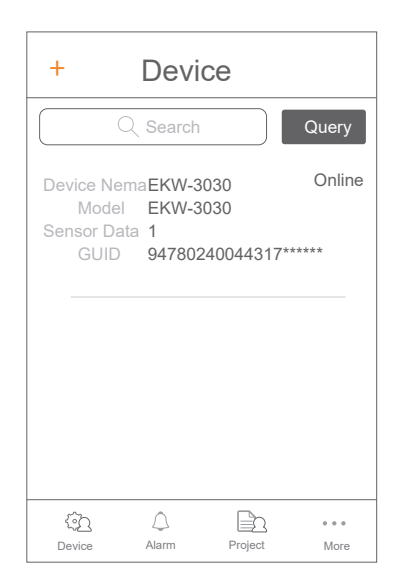

①Click '+'.

| Add Device                                                             |  |
|------------------------------------------------------------------------|--|
|                                                                        |  |
| Device GUID                                                            |  |
| Device Name                                                            |  |
|                                                                        |  |
| Add<br>Click the QRcode on top right to automatically<br>scan and add. |  |
|                                                                        |  |
|                                                                        |  |
|                                                                        |  |
|                                                                        |  |

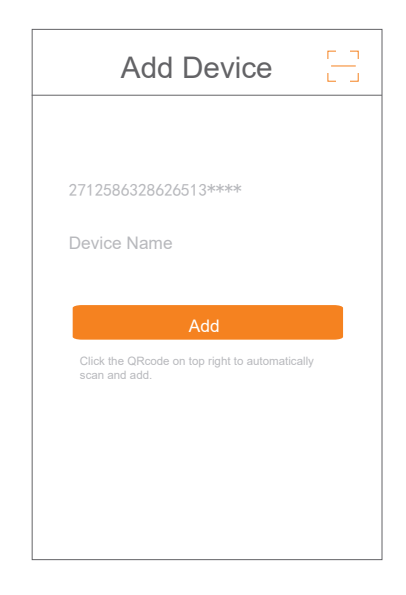

<sup>(2)</sup>Click and scan the QR code on the back of the device.

③Click 'Add' and the device will be added.

Device: WiFi version

- 1. Connect your mobile phones with your preferred WiFi/WLAN network.
- 2. Open the Elitech App.
- 3. Press and the hold menu butto filmenu for 10 seconds until segement screen displays
- 'F', which means the device is now ready for wifi configurations.

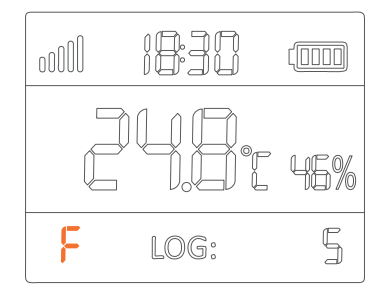

#### 4. Please follow the steps 1 to 8 below for WiFi configurations:

| + Device                                                                                              | Add Device                                                                                               | Add Device 📑 | Add Device                                                                                                    |
|----------------------------------------------------------------------------------------------------|----------------------------------------------------------------------------------------------------|--------------|----------------------------------------------------------------------------------------------------|
| Query C Search Query Device NemaEKW-3030 Online Model EKW-3030 Sensor Data 1 GUID 94780240044317***** | Add Device CUID Device GUID Device Name Add Click the QRcode on top right to automatically scan and add. | Add Device   | 27125863286265135415       Add device success       The device scanned is a WiFi device, would you like to set WiFi?       Cancel     OK |
| Device Alarm Project More                                                                             |                                                                                                    |              |                                                                                                    |

1Click '+'.

<sup>(2)</sup>Click and scan the QR code on the back of the device.

③Click 'Add' and the device will be added.

4 Click 'OK'.

| ← WiFi Configuration                                                                     | ← WiFi Configuration                                                                     | ← WiFi Configuration                                                                     | ← WiFi Configuration                                                                     |
|------------------------------------------------------------------------------------------|------------------------------------------------------------------------------------------|------------------------------------------------------------------------------------------|------------------------------------------------------------------------------------------|
| Make sure your device is in config<br>mode before any operations. See<br>details in User | Make sure your device is in config<br>mode before any operations. See<br>details in User | Make sure your device is in config<br>mode before any operations. See<br>details in User | Make sure your device is in config<br>mode before any operations. See<br>details in User |
| wiw<br>Please input Wi-Fi password                                                       | Please wait<br>Cancel                                                                    | Please wait<br>Cancel                                                                    | WiFi is configured<br>WiFi is configured. Go<br>back to Device for more<br>operation.    |
| Device has already in config mode.go !                                                   | Device has already in config mode.go !                                                   | ACCF238E630is connecting WIFI.                                                           |                                                                                          |

| ⑤Enter Wi-Fi | 6Wait for Wi-Fi | ⑦Wait for Wi-Fi | ⑧Click 'OK' to finish  |
|--------------|-----------------|-----------------|------------------------|
| password.    | settings.       | settings.       | all WiFi configuration |
|              |                 |                 | procedures.            |

5. If the configuration fails or you want to change to other WiFi network, please repeat steps 3. and 4. to re-configure.

6. When 'F' icon disappeared, WiFi is configured successfully.

#### 7 Elitech Cloud

1. Login Cloud Portal

a. Please type in this URL: www.i-elitech.com into any web browser to access the Elitech Cloud portal.

b. Register and log into your account for more operations and functions.

c. Click 'Help' from the Cloud Portal page to obtain more Cloud and App operation instructions.

2.Top up SIM card credit

If your device is SIM version, please top up your SIM card directly on our Elitech APP.

## 8 Technical specification

| Power adapter               | 5V/1A                                                       |
|-----------------------------|-------------------------------------------------------------|
| Temperature measuring range | -20°C ~ + 70°C (internal), -40°C ~ +80°C (external)         |
| Temperature accuracy        | ±0.5 °C                                                     |
| Temperature resolution      | 0.1℃                                                        |
| Humidity measuring range    | 0~100%RH                                                    |
| Humidity accuracy           | ±5%RH                                                       |
| Humidity resolution         | 1%RH                                                        |
| Memory capacity             | 32,000 points                                               |
| Logging interval            | 5 minutesto 24 hours. Default interval is 30 minutes @25°C) |
| Battery                     | Rechargeable lithium battery                                |
| Duration                    | Approximately 3 months at 1 hour upload                     |
| Protectionlevel             | Device with internal sensor: IP65;                          |
|                             | Device with external sensor: IP64                           |
| Sensor type                 | Internal: T emperaturehumidity-combinedsensor;              |
|                             | External: T wo-channel temperature sensor                   |
| LED indicator               | Status indicator, Power indicator                           |
| Display                     | Segment display                                             |
| Communication interface     | GPRS(2G version)/4G(4G version)/WiFi(WiFi version)          |
| Alarm mode                  | Buzzer, SMS from Cloud, mobile App                          |
| Buttons                     | Power ON/OFF button, Menu button                            |

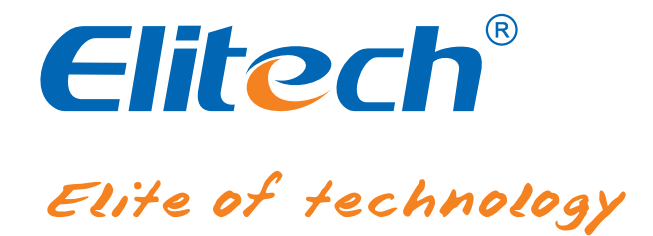

Elitech Technology. Inc. 1551 McCarthy Blvd Suite 112 Milpitas CA 95035 Sales Support:sales@e-elitech.com Tech Support: info@e-elitech.com http://www.elitechlog.com